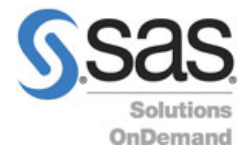

# **Browser Compatibility Chart**

#### Table 1: Browser Compatibility Chart

| Browser                                                                  | Compatibility Notes                                                                                                    |
|--------------------------------------------------------------------------|----------------------------------------------------------------------------------------------------|
| Microsoft Internet Explorer (IE)                                         |                                                                                                    |
| Desktop and mobile IE version 11                                         | Compatible with TLS 1.1 or higher by default.                                                                                                    |
|                                                                          | If an error message displays and states, "Stronger<br>security is required", then turn off the TLS 1.0 setting<br>in the Internet Options   Advanced Settings list.         |
| Desktop IE versions 8, 9, and 10                                         | Compatible only when running Windows 7 or higher, but not by default.                                                                                                    |
|                                                                          | Windows Vista, XP and earlier versions<br>are incompatible and cannot be configured to support<br>TLS 1.1 or TLS 1.2.                                                       |
| Desktop IE versions 7 and below                                          | Not compatible with TLS 1.1 or higher encryption.                                                                                                    |
| Mobile IE versions 10 and below                                          | Not compatible with TLS 1.1 or higher encryption.                                                                                                    |
| Microsoft Edge                                                           | Compatible with TLS 1.1 or higher by default.                                                                                                    |
| Mozilla Firefox                                                          |                                                                                                    |
| Compatible with the most versions, regardless of operating system.       |                                                                                                    |
| Firefox 27 and higher                                                    | Compatible with TLS 1.1 or higher by default.                                                                                                    |
| Firefox 23 to 26                                                         | Compatible, but not by default.                                                                                                    |
|                                                                          | Use about:config to enable TLS 1.1 or TLS 1.2 by updating the security.tls.version.max config value to "2" for TLS 1.1 or 3 for TLS 1.2.                                    |
| Firefox 22 and below                                                     | Not compatible with TLS 1.1 or higher encryption.                                                                                                    |
| Google Chrome                                                            |                                                                                                    |
| Compatible with the most recent version, regardless of operating system. |                                                                                                    |
| Google Chrome 38 and higher                                              | Compatible with TLS 1.1 or higher, by default.                                                                                                    |
| Google Chrome 22 to 37                                                   | Compatible when running on Windows XP SP3, Vista,<br>or newer (desktop), OS X 10.6 (Snow Leopard) or<br>newer (desktop), or Android 2.3 (Gingerbread) or<br>newer (mobile). |
| Google Chrome 21 and below                                               | Not compatible with TLS 1.1 or higher encryption.                                                                                                    |

The information contained in this document is considered confidential and covered under the terms of any SAS agreements as executed by customer and SAS Institute Inc.

Copyright © 2017 SAS Institute Inc. All rights reserved. SAS and all other SAS Institute Inc. product or service names are registered trademarks or trademarks of SAS Institute Inc. in the USA and other countries. \* indicates USA registration. Other brand and product names are trademarks of their respective companies.

| Google Android OS Browser                                                   |                                                                                                    |
|-----------------------------------------------------------------------------|----------------------------------------------------------------------------------------------------|
| Android 5.0 (Lollipop) and higher                                           | Compatible with TLS 1.1 or higher by default.                                                                |
| Android 4.4 (KitKat) to 4.4.4                                               | May be compatible with TLS 1.1 or higher. Some devices with Android 4.4.x may not support TLS 1.1 or higher. |
| Android 4.3 (Jelly Bean) and below                                          | Not compatible with TLS 1.1 or higher encryption.                                                            |
| Apple Safari                                                                |                                                                                                    |
| Desktop Safari versions 7 and higher for OS X 10.9 (Mavericks) and higher   | Compatible with TLS 1.1 or higher by default.                                                                |
| Desktop Safari versions 6 and below for OS X 10.8 (Mountain Lion) and below | Not compatible with TLS 1.1 or higher encryption.                                                            |
| Mobile Safari versions 5 and higher for iOS 5 and higher                    | Compatible with TLS 1.1 or higher by default.                                                                |
| Mobile Safari for iOS 4 and below                                           | Not compatible with TLS 1.1 or higher encryption.                                                            |

The information contained in this document is considered confidential and covered under the terms of any SAS agreements as executed by customer and SAS Institute Inc.

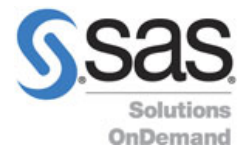

# How to Guide

Enabling SSL Versions TLS 1.1 & TLS 1.2

# **Internet Explorer:**

- 1. Open Internet Explorer.
- 2. Click Alt-T and select InternetOptions.
- 3. Select the **Advanced** tab.
- 4. In the "Security" section, locate and check Use TLS 1.1 and TLS 1.2.
- 5. Click **OK**.

# **Google Chrome:**

- 1. Open Google Chrome.
- 2. Click Alt-F and select Settings.
- 3. Scroll down and select Show advanced settings...
- 4. In the Network section, click Change proxysettings...
- 5. Select the "Advanced" tab.
- 6. In the "Security" section, locate and check Use TLS 1.1 and TLS 1.2.
- 7. Click **OK**.

## FireFox:

- 1. Open FireFox.
- 2. Type in "about:config" in the URL bar and press Enter.
- 3. Scroll down to "security.tls.version.max" and press Enter.
- 4. Set the value to **3**.
- 5. Click **OK**.

## **Opera:**

- 1. Open Opera.
- 2. Click Ctrl+F12.
- 3. Click Security.
- 4. Click Security Protocols...
- 5. Check Enable TLS 1.1 & TLS 1.2.
- 6. Click **OK**.
- 7. Click OK again.

## Safari:

1. There are no options for enabling SSL protocols. TLS 1.1 & 1.2 are automatically enabled, if you are using Safari version 7 or greater.

Copyright © 2017 SAS Institute Inc. All rights reserved. SAS and all other SAS Institute Inc. product or service names are registered trademarks or trademarks of SAS Institute Inc. in the USA and other countries. \* indicates USA registration. Other brand and product names are trademarks of their respective companies.